## ANEXO V - PROCEDIMENTO DE USO PARA O MEDIDOR AUTOMATIZADO DE COMPACTAÇÃO DO SOLO FALKER SOLOTRACK

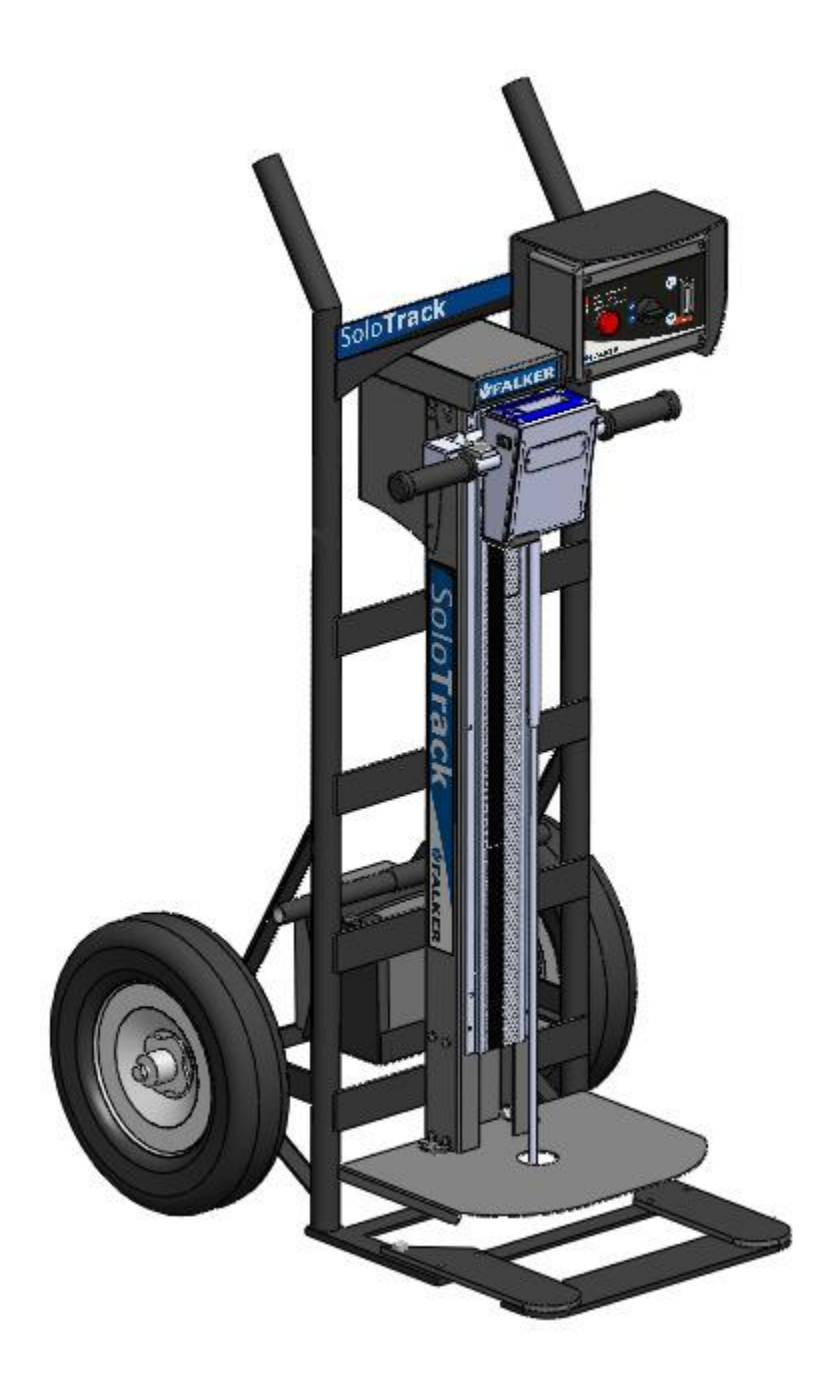

# Conteúdo

| 1.        | IMAGEM ILUSTRATIVA DO PAINEL DE CONTROLE . | Erro! Indicador não definido. |
|-----------|--------------------------------------------|-------------------------------|
| 2.        | INICIAR O EQUIPAMENTO                      | Erro! Indicador não definido. |
| 3.        | CONFIGURAÇÃO E CALIBRAÇÃO DO EQUIPAMENT    | O Erro! Indicador não         |
| definido. |                                            |                               |
| 4         |                                            | Freelundiandar põo dafinida   |

4. AQUISIÇÃO DE DADOS ......Erro! Indicador não definido.

#### 1. IMAGEM ILUSTRATIVA DO PAINEL DE CONTROLE

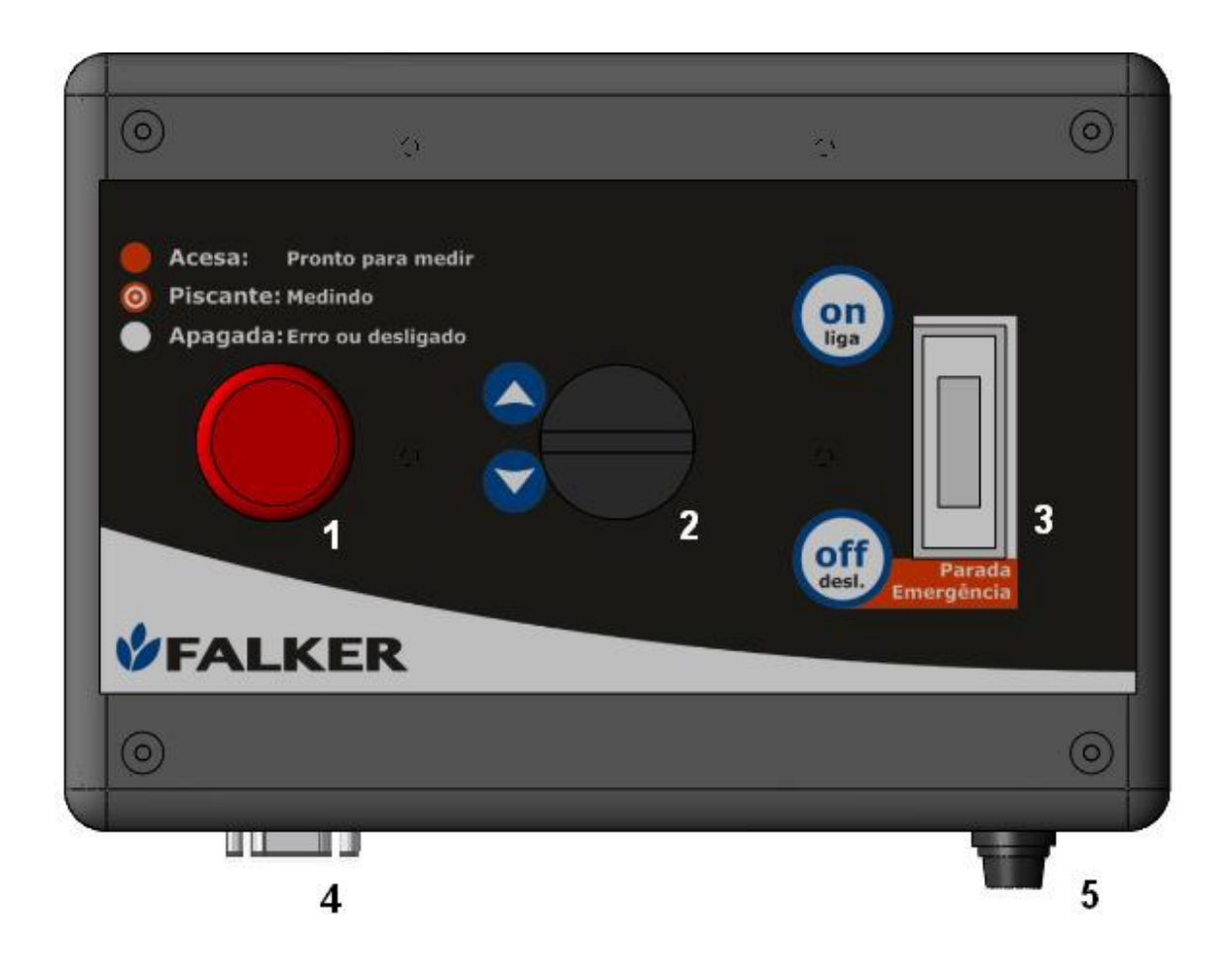

- (01) Indicador luminoso(02) Chave seletora
- (02) Chave set (03) Disjuntor
- (04) Conector serial
- (04) Confector (05) Fusível

### 2. INICIAR O EQUIPAMENTO

Para iniciar o penetrômetro basta ligar o disjuntor(que esta acoplado no painel de

comando) (empurrar para cima o botão). Após isso é necessário ligar o módulo eletrônico de medição, para fazer isso ligue a chave ao lado do equipamento( atrás da

capa de proteção, do lado esquerdo, logo acima da barra de punhos).

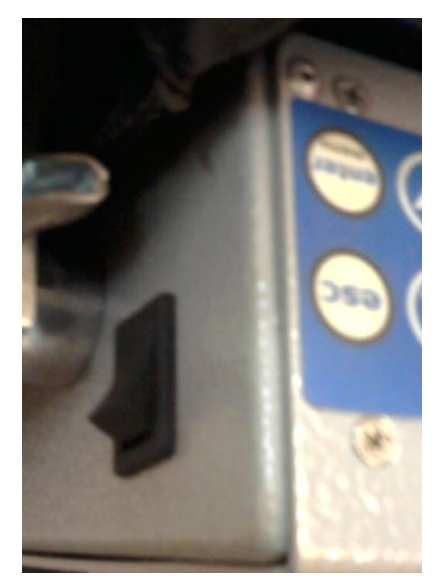

Após isso aparecerá no visor a mensagem: "Falker PLG5200" e a versão do software aparecem na tela.

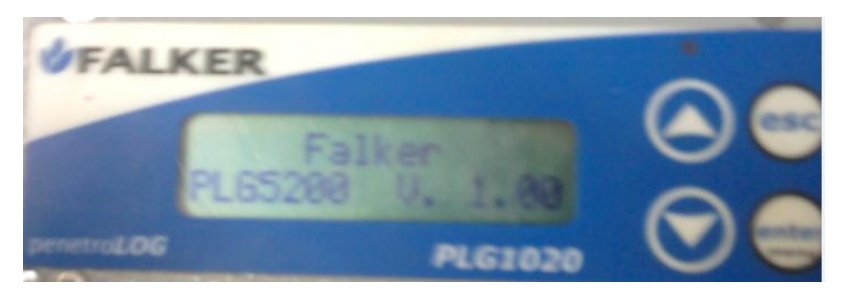

Nota-se que a luz vermelha do indicador luminoso acende no painel de controle, isso indica que o equipamento esta pronto para realizar medições.

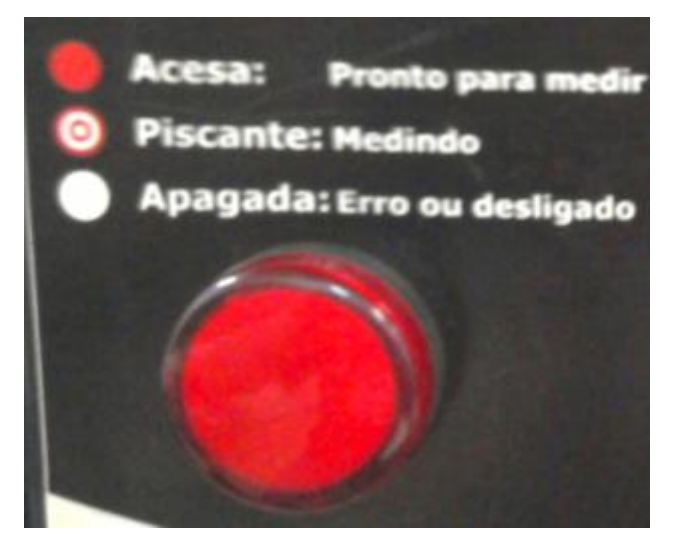

3. CONFIGURAÇÃO E CALIBRAÇÃO DO EQUIPAMENTO

a) Quando o equipamento for inicializado, na tela inicial, prima o botão 😂 e na

tela que aparece, com as teclas de navegação Selecione a opção "CONFIGURAÇÃO" ④ "CALIBRAÇÃO" ④ "ZERO SUP" ④"ZERO INF" ④→ CALIBRAÇÃO CONCLUIDA

- b) Agora é necessário informar o tipo de cone de acordo com a resistência q o solo esta apresentando, para isso em "CONFIGURAÇÃO" "TIPO DO CONE" "TIPO DO CONE" "2 ou 3" " 2 ou 3"
- c) Informar também a profundidade máxima em: "CONFIGURAÇÃO" "PROFUNDIDADE MÁXIMA(cm):" "20, 40, 60"
- d) Informar a Resolução(de quantos em quantos em: "CONFIGURAÇÃO" (25, ou 50mm" (26))
- e) Também se deve selecionar em que pasta vai ser salvo os dados "CONFIGURAÇÃO" "PASTAS" "1, 2, 3 ..."
- f) Por fim, deve ser escolher se o dado coletado deve ser salvo se o equipamento detectar força excessiva( por padrão não salvar). "CONFIGURAÇÃO" ( "FORÇA EXCESSIVA" "SALVAR MEDIÇÃO" "SIM/NAO" ( SIM/NAO" ( SIM/

#### 4. AQUISIÇÃO DE DADOS

Para realizar a medição basta virar a chave seletora no sentido anti-horário e o módulo eletrônico de medição começa a descer. Quando o cone toca o solo, o equipamento inicia a aquisição dos dados e a lâmpada do painel começa a piscar, indicando que a medição está sendo realizada. Quando a haste alcança a profundidade de 600 mm (ou menor, conforme configuração), a medição é salva e o módulo eletrônico de medição retorna automaticamente à posição inicial, permanecendo a lâmpada acesa, indicando que a próxima medição pode ser realizada. Durante a medição, são mostradas na tela a profundidade, em mm, a pressão em kPa, e a velocidade de penetração, em mm/s.

A medição de profundidade é feita por ultrasom. Qualquer obstáculo entre o equipamento e a base refletora pode comprometer a medição. Retire todas as folhas e plantas que estejam sobre a base refletora. Preferencialmente, afaste plantas da proximidade da base.

Caso durante a medição, antes de se atingir a profundidade determinada, seja

pressionada a tecla , o usuário pode optar por interromper a medição. Mesmo com uma medição interrompida, é possível optar por salvá-la.

Nesta tela, ao pressionar a tecla , é aberto um menu de opções, que funciona como um atalho para algumas funções mais utilizadas.

→Apagar Ultima Usar prox pasta

Neste menu é possível apagar a última medição realizada e trocar para a próxima